### Salvatti.pl

## Instrukcja dla Zelatorów

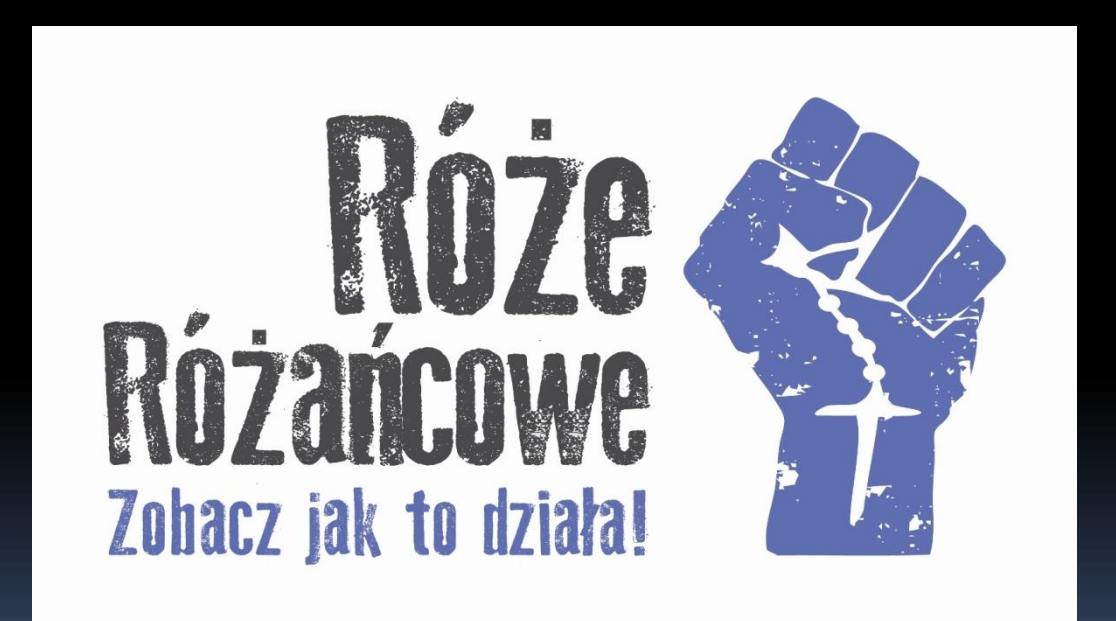

# Cieszymy się, że jesteś!

### Masz pytania?

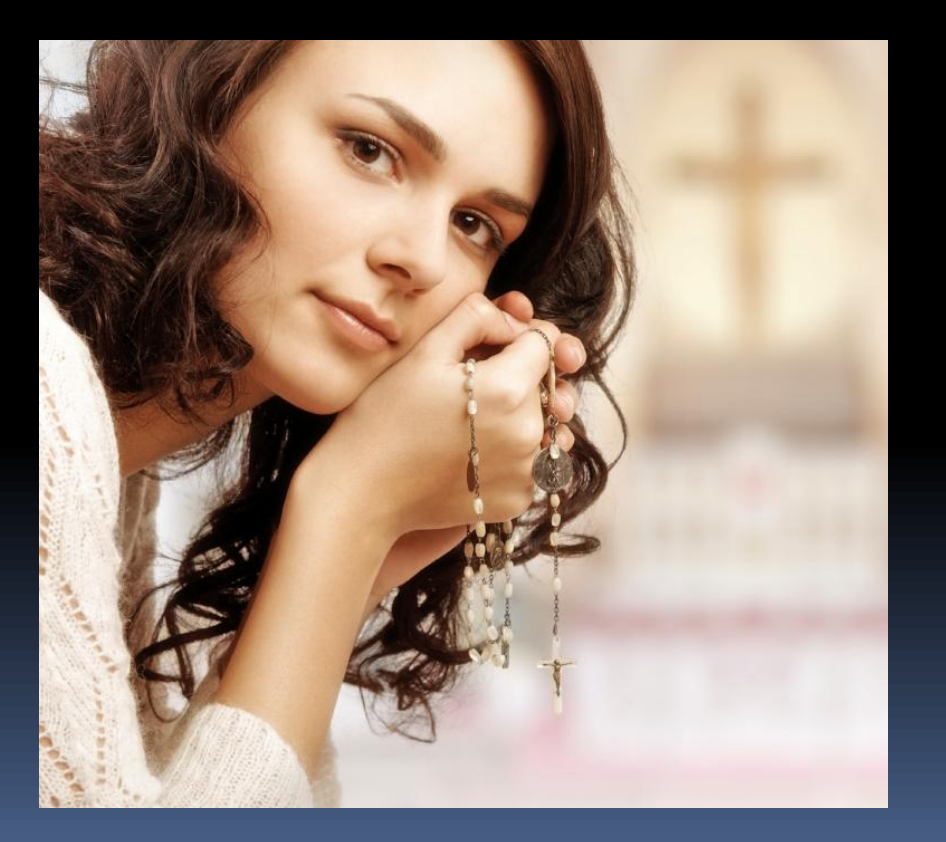

### Pisz, chętnie pomożemy!

- Wiedz, że zawsze możesz liczyć na materiały od nas, rady i wsparcie.
- Do Twojej dyspozycji jest nasz adres: <u>salvatti@salvatti.pl</u> zapraszamy także do kontaktu przez stronę <u>www.facebook.com/rozeroza</u> <u>ncowe</u>

# Jak to działa?

- Jeśli jesteś Użytkownikiem portalu Facebook przejdź na slajd numer 8.
- Jeśli chciałbyś/abyś założyć konto na Facebooku i prowadzić swoją "Różę różańcową" wejdź na <u>www.facebook.com</u>

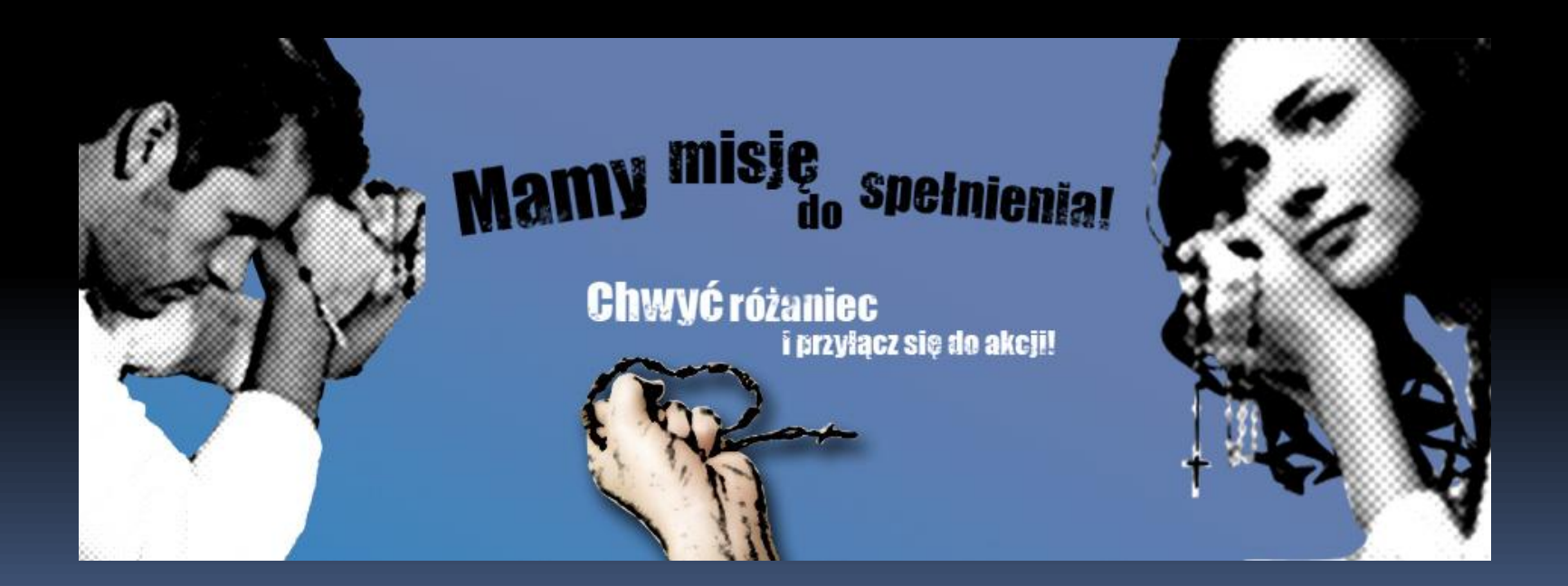

## Załóż konto Użytkownika

#### Wpisz dane i potwierdź ich poprawność.

| S www.facebook.com/index.php?stype=io& | h=Ac8ArhNGgcigxV5p                                                                                 |                                                              |                                                                                                    |  |
|----------------------------------------|----------------------------------------------------------------------------------------------------|--------------------------------------------------------------|----------------------------------------------------------------------------------------------------|--|
| facebook                               |                                                                                                    | Adres e-mail lub numer tek<br>Vie wylogowuj mnie             | efonu Hasb<br>Zaloquj się<br>Ne pamętasz hasła?                                                                                                    |  |
| Wy<br>odu<br>kor                       | yjeżdżasz? Pozostań w kontakcie<br>wiedź stronę facebook.com, korzystając z telefonu<br>nórkowego. | <b>Rejestracja</b><br>To jest (i zawsze będzie) darmowe!     |                                                                                                    |  |
| f                                      |                                                                                                    | Imię:                                                        | Jan                                                                                                    |  |
|                                        | Pobierz aplikację Facebook Mobile                                                                  | Twój adres e-mail:<br>Wprowadź<br>ponownie adres e-<br>mail: | jankowalski@wp.pl                                                                                                    |  |
| لتعتا                                  |                                                                                                    |                                                              | jankowalski@wp.pl                                                                                                    |  |
|                                        |                                                                                                    | Nowe haslo:                                                  |                                                                                                    |  |
|                                        |                                                                                                    | Jestem:                                                      | Mężczyzna 💌                                                                                                    |  |
|                                        |                                                                                                    | Data urodzenia:                                              | 15 Kwietnia 1989 Diaczego mam podać datę swoich urodzin?                                                                                                    |  |
|                                        |                                                                                                    |                                                              | Kilkając Rejestracja, akceptujesz nasz Warunki i<br>potwierdzasz zapoznanie się z dokumentem Zasady<br>wykorzystania danych, w tym z częścią Zasady<br>korzystania z ciasteczek. |  |
|                                        |                                                                                                    | Utwórz                                                       | Rejestracja<br>stronę dla gwiazdy, zespołu lub firmy.                                                                                                    |  |

# Zajrzyj na skrzynkę mailową…

podaną w procesie rejestracji.

Zakończ rejestrację konta otwierając wiadomość z serwisu Facebook , po czym "kliknij" link aktywujący konto...

#### facebook

Witaj Jan!

Aby ukończyć proces rejestracji, kliknij link:

http://www.facebook.com/confirmemail.php?e=wisdom. homka%40gmail.com&c=172751

Możesz zostać poproszony o wpisanie tego kodu potwierdzającego: 172751

Witaj na Facebooku!

Zespół Facebooka

Nie rejestrowałeś(aś) się na Facebooku? Powiadom nas o tym.

Pierwsze kroki:

Dokończ rejestrację

## Zaloguj się w serwisie Facebook

Podaj dane zgodne z tymi wpisanymi wcześniej podczas rejestracji "Adres email" i "Hasło".

|                                                                     | Adres e-mail lub numer telefonu Hasło |                                                                                                    |                                                 |
|---------------------------------------------------------------------|---------------------------------------|----------------------------------------------------------------------------------------------------|-------------------------------------------------|
| facebook                                                            | jankowalski@wp.pl                     | •••••                                                                                                    | Zaloguj się                                     |
| TACEBOOK                                                            | 📕 Nie wylogowuj mnie                  | Nie pamiętasz hasła?                                                                                     | 7                                               |
| Wyieżdżasz? Pozostań w kontakcie                                    | Rejestracja                           |                                                                                                    |                                                 |
| Odwiedź stronę facebook.com, korzystając z telefonu<br>komórkowego. | To jest (i zawsze będzie) darmowe!    |                                                                                                    |                                                 |
|                                                                     | Imię:                                 |                                                                                                    |                                                 |
| Pobierz aplikację Facebook Mobile                                   | Nazwisko:                             |                                                                                                    |                                                 |
|                                                                     | Twój adres e-mail:                    |                                                                                                    |                                                 |
|                                                                     | ponownie adres e-                     |                                                                                                    |                                                 |
|                                                                     | mail:                                 |                                                                                                    |                                                 |
|                                                                     | Nowe haslo:                           |                                                                                                    |                                                 |
|                                                                     | Jestem:                               | Wybierz płeć: 💌                                                                                          |                                                 |
|                                                                     | Data urodzenia:                       | Dzień: 💌 Miesiąc: 💌                                                                                      | Rok: 💌                                          |
|                                                                     | Di                                    | aczego mam podać datę swoich                                                                             | urodzin?                                        |
|                                                                     | Kii<br>po                             | kając Rejestracja, akceptujesz na<br>twierdzasz zapoznanie się z doku<br>korzystania danych, w tym z czi | asz Warunki i<br>Imentem Zasady<br>Sécia Zasady |

korzystania z ciasteczek.

# Dodaj do profilu...

- swoje zdjęcie ,
- informacje o sobie przechodząc przez proces logowania,
- znajomych na podstawie kontaktów ze swojej skrzynki mailowej.
- Ważne: dodanie chociaż 1 znajomego jest konieczne aby w serwisie Facebook było możliwe utworzenie grupy.

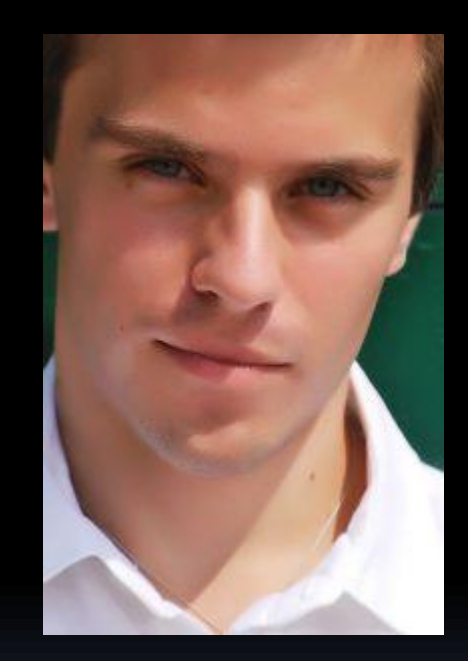

## Utwórz swoją "Różę różańcową"…

"Kliknij" na logo Facebooka w lewym górnym rogu strony, a następnie wybierz z lewej strony opcję "Utwórz grupę…"

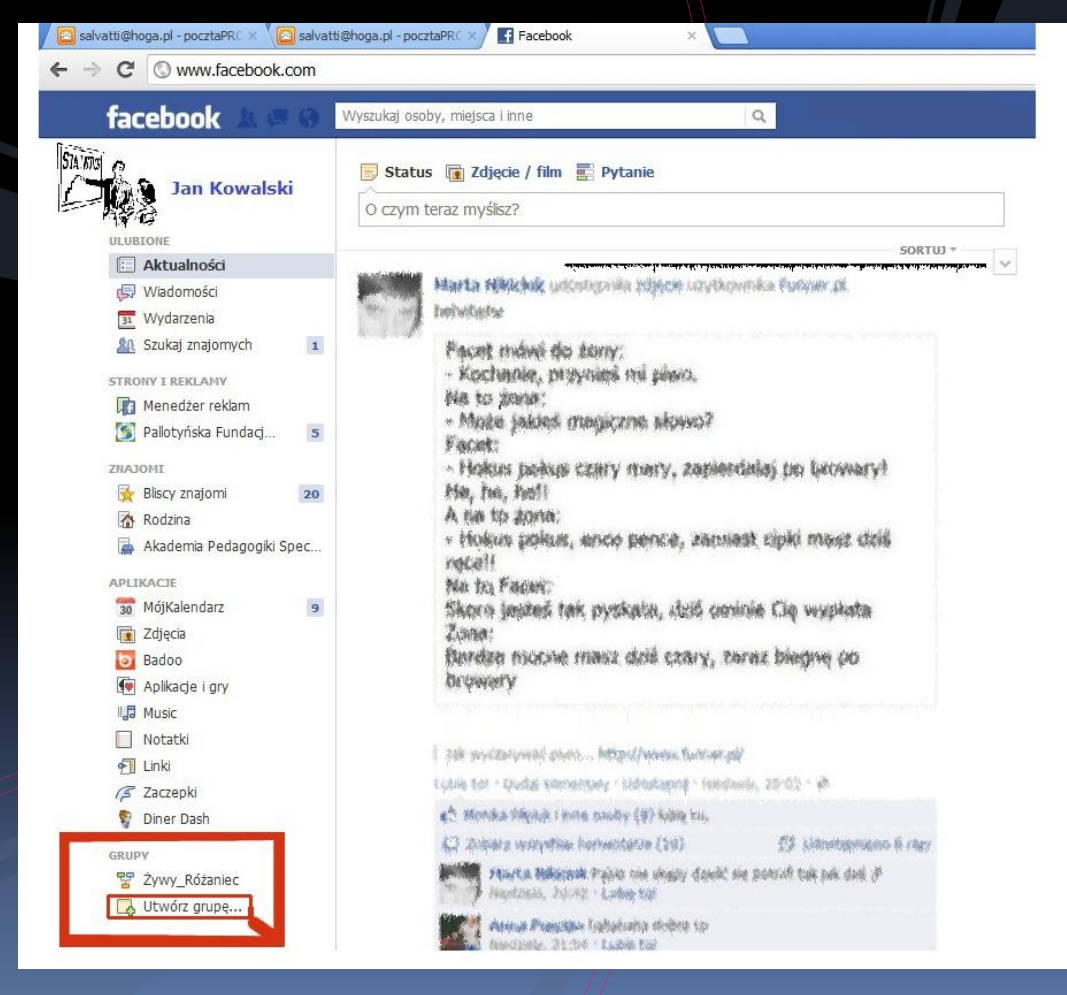

### Wpisz nazwę "Róża różańcowa (czyja)?

Dodaj spośród swoich znajomych osoby, które chciałyby uczestniczyć w róży.

Oznacz grupę jako zamkniętą i zatwierdź klawiszem "Utwórz".

### Utwórz nową grupę

| Nazwa grupy: | Róża różańcowa wspólnoty Viat…                                                                       |  |  |
|--------------|----------------------------------------------------------------------------------------------------|--|--|
| Członkowie:  | Które osoby chcesz dodać do grupy?                                                                   |  |  |
| Prywatność:  | Otwarta<br>Grupa, jej członkowie oraz dodawana przez nich zawartość<br>jest widoczna dla wszystkich. |  |  |
|              | Zamknięta<br>Grupa oraz jej członkowie są widoczni dla wszystkich. Tylko<br>członkowie widzą posty.  |  |  |
|              | Tajna<br>Tylko członkowie widzą grupę, jej członków oraz dodawaną<br>zawartość.                      |  |  |
|              | Dowiedz się więcej na temat prywatności grup                                                         |  |  |
|              | Utwórz Anuluj                                                                                        |  |  |
|              |                                                                                                    |  |  |

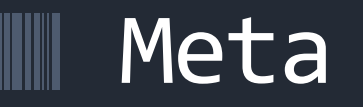

#### Ważne

 Pomiń okno z wyborem ikony klękając klawisz "Skip" znajdujący się w lewym dolnym rogu okna dialogowego.

Właśnie utworzyłeś swoją "Różę różańcową", gratulujemy!

### Dla wytrwałych...

 Aby korzystać ze wszystkich możliwości, które daje nam prowadzenie grupy w serwisie Facebook czytaj dalej.

# "Róża różańcowa…"

| facebook 🗈 🖷 🛙                                            | Wyszukaj osoby, miejsca i inne 🔍 💭 Marta Strze                       | igocka – Szukaj znajomych – Strona główna –                   |
|-----------------------------------------------------------|----------------------------------------------------------------------|---------------------------------------------------------------|
| Marta Strzegocka<br>DEUGIONE<br>Aktualności<br>Midacomici |                                                                      |                                                               |
| 31 Wydarzenia                                             | Żywy Różaniec Salvatti 🔒 Informacje Wydarzenia Zdjęcia Pliki         | 🗸 Powiadomienia 🗱 Q                                           |
| Szukaj znajomych STRONY I REKLAMY                         | 🔤 Napisz post 👔 Zdjęcie / film 📰 Pytanie. 🕞 Dodaj plik               | 2 członków <b>(1 nowy)</b> · Czat                             |
| 🕼 Menedžer reklam                                         | Napisz coś                                                           | + Dodaj znajomych do grupy                                    |
| Pallotyńska Fundaci<br>znazowi<br>Biscy znatomi<br>2      | Marta Strzegocka utworzyła grupę.                                    | Co powinno być zamieszczane na stronie<br>tel grupyz          |
| Rodzina                                                   | Lucię tor boug konencasz, Przestan observiować post is minu (y) tenu | Dodaj opis                                                    |
| Akademia Pedagogiki Spec                                  |                                                                      | Sugerowani ratonkowie                                         |
| ADITICACIE                                                |                                                                      |                                                               |
| The MotKalendarz                                          |                                                                      | Hanna Salwa Dodaj 🔅                                           |
| 👔 Zdjęcia                                                 |                                                                      |                                                               |
| 📴 Badoo                                                   |                                                                      | Wiołka Żołnowska Dodaj                                        |
| Aplikacje i gry                                           |                                                                      |                                                               |
| I Music                                                   |                                                                      | Jarosław Grot Dodaj *                                         |
| Notatki                                                   |                                                                      | Woun Cumbaluk Dodat                                           |
| Linki Direct Deck                                         |                                                                      | Mensi Cymballuk Dodaj                                         |
| 🖞 Dher Dash                                               |                                                                      | Magdalena Wirszewska Dodai                                    |
| GRUPY                                                     |                                                                      |                                                               |
| YWY_ROZANIEC                                              |                                                                      | Zobacz wszystkie propozycje                                   |
| Litwórz apine                                             |                                                                      | Proponowane grupy Pokaż wszystko                              |
| C Onorgapt                                                |                                                                      | oaza<br>Wojciech Ryczkowski i 2 innych<br>znajornych dołączył |

## Tuż obok logo Facebooka znajdują się 3 ikony

8

Ikona umożliwia wyszukiwanie i dodawanie znajomych, jednocześnie informuje nas o tym, że któryś z użytkowników serwisu facebook przyjął nasze zaproszenie do grona swoich znajomych.

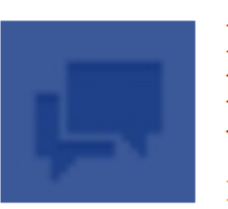

Ikona "Wiadomości umożliwia dostęp do wiadomości i historii korespondencji z innymi użytkownikami. Poprzez kliknięcie na ikonę wiadomości możemy wysyłać informację do innych użytkowników serwisu facebook.

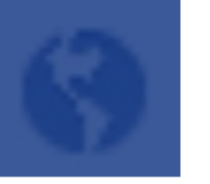

Ikona powiadomień informuje nas o aktywności innych użytkowników w miejscach gdzie my również jesteśmy aktywni oraz o tym że ktoś dodał informację na naszej osobistej tablicy.

# Poniżej ikon...

- Zobaczysz informacje o danych osobowych wraz z wybranym zdjęciem profilowym.
- Środkowe pole oznaczone niebieską ramką to miejsce w którym możesz wpisywać publiczne informacje do grupy, dodawać zdjęcia, odnośniki do stron internetowych oraz zwykłe informacje tekstowe.
- O informacjach wpisanych w pole tablicy grupy są informowani wszyscy uczestnicy tejże grupy, poprzez komunikat w "powiadomieniach".

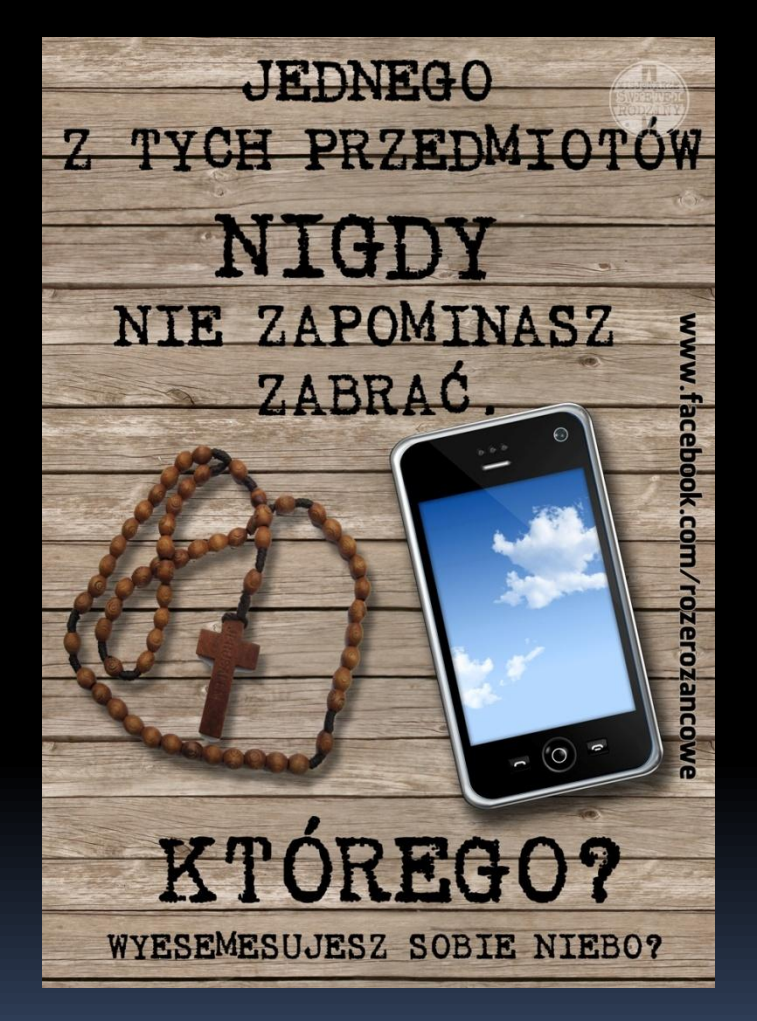

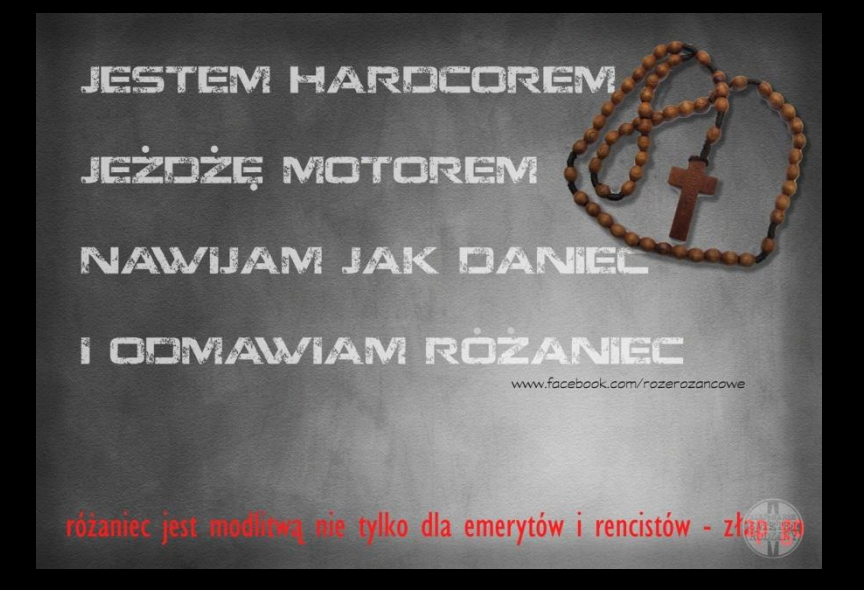

# Ostatnie szczegóły…

- Czerwona ramka to narzędzie do edytowania wiadomości na tablicy grupy.
- "Napisz post" tam możesz edytować wiadomość.
- "Zdjęcie/Plik" możesz dodać pliki ze swojego komputera i udostępnić je innym członkom grupy.

# Zapraszaj znajomych!

- W oknie po lewej stronie ekranu oznaczonej żółtą ramką serwis Facebook sugeruje kogo jeszcze możesz dodać do swojej "Róży różancowej".
- "Klikając" ikonę "Dodaj" wysyłamy zaproszenie do konkretnej osoby.

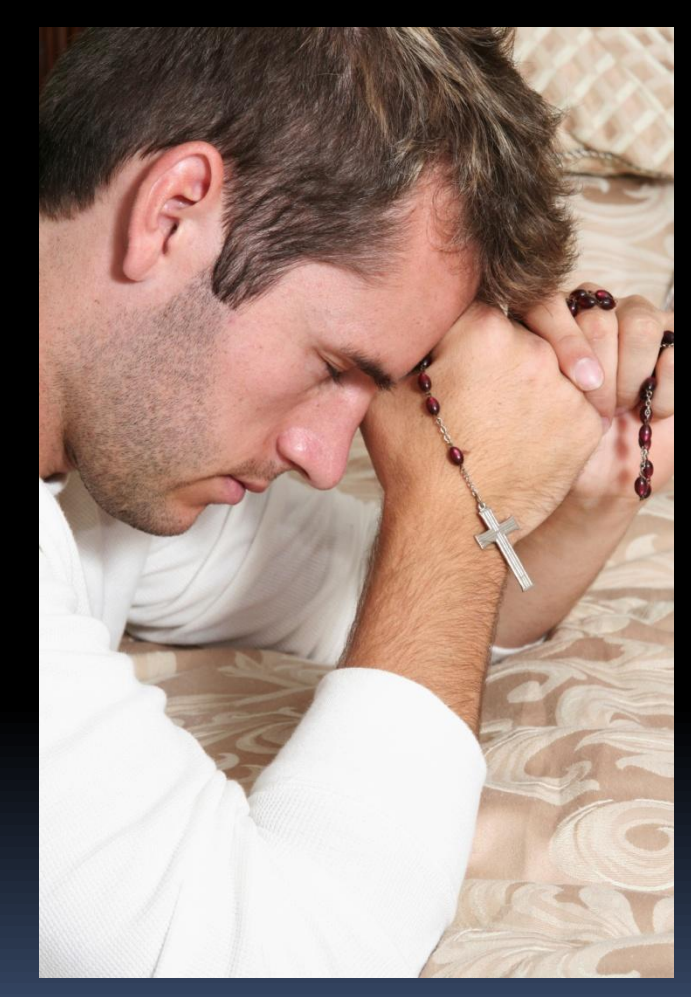

# Bądźcie rozpoznawalni!

- Wspieraj misje modlitwą i bądź za nie odpowiedzialny.
- Różaniec-cegiełka to propozycja dla Waszej "Róży różańcowej".

#### Dowiedz się więcej:

http://salvatti.pl/modlitwa/kup\_rozaniec\_i\_przylacz\_sie\_do\_akcji.html

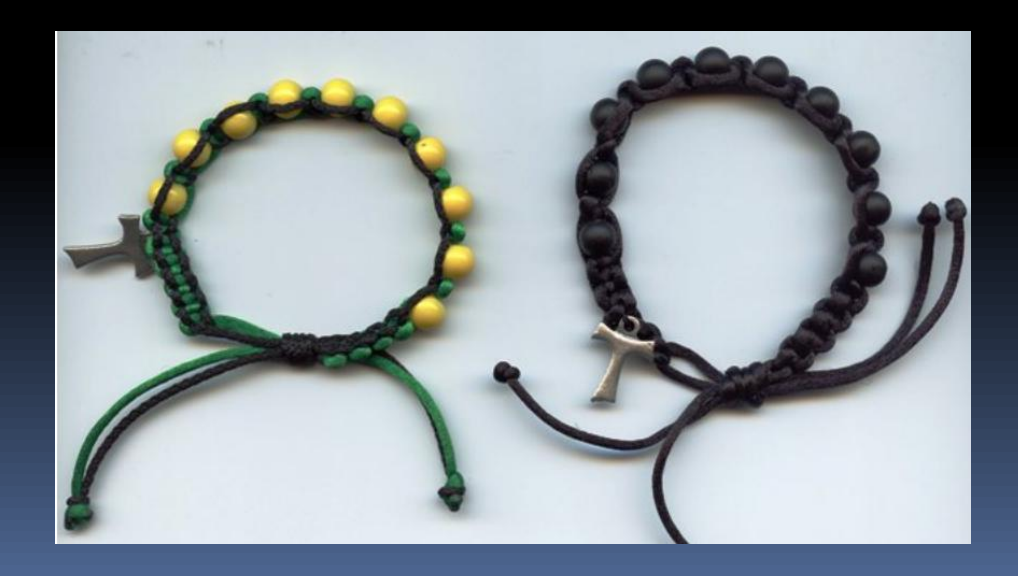

# Pallotyńska Fundacja Misyjna SALVATTI.PL Wilcza 8, 05-091 Ząbki

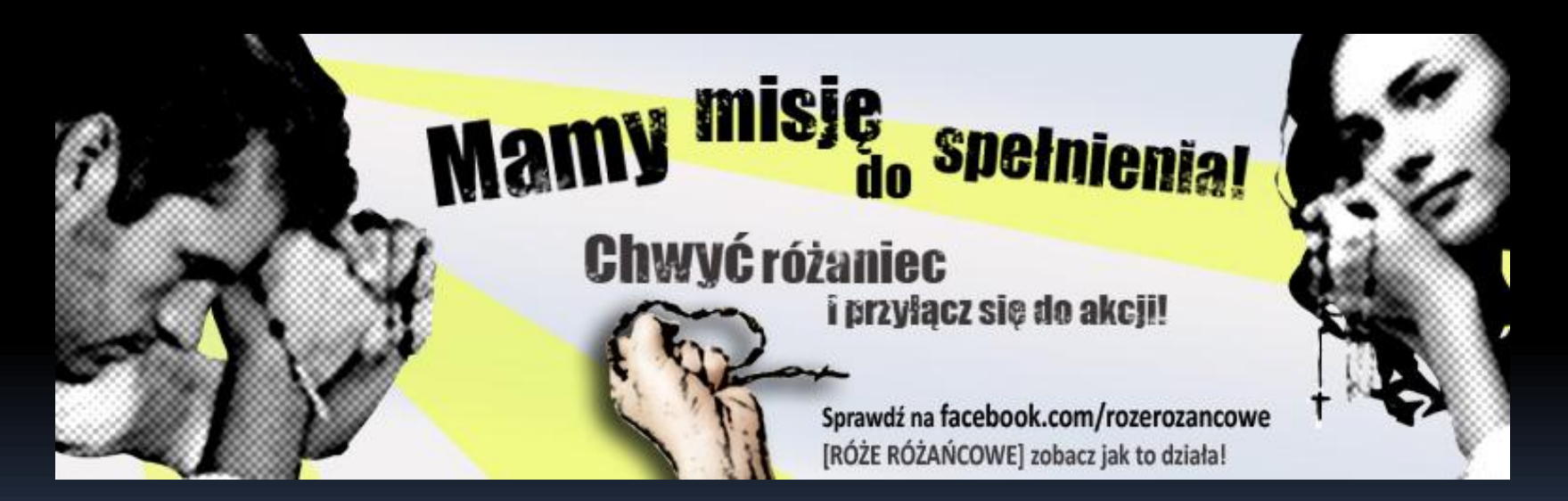

salvatti@salvatti.pl